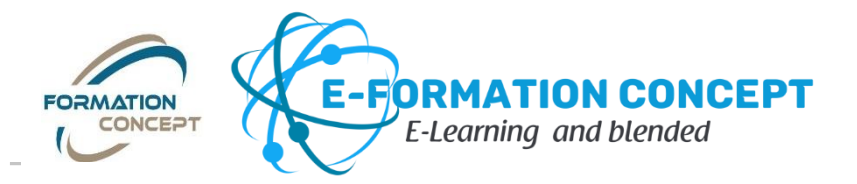

# Offre **ALTIUS**

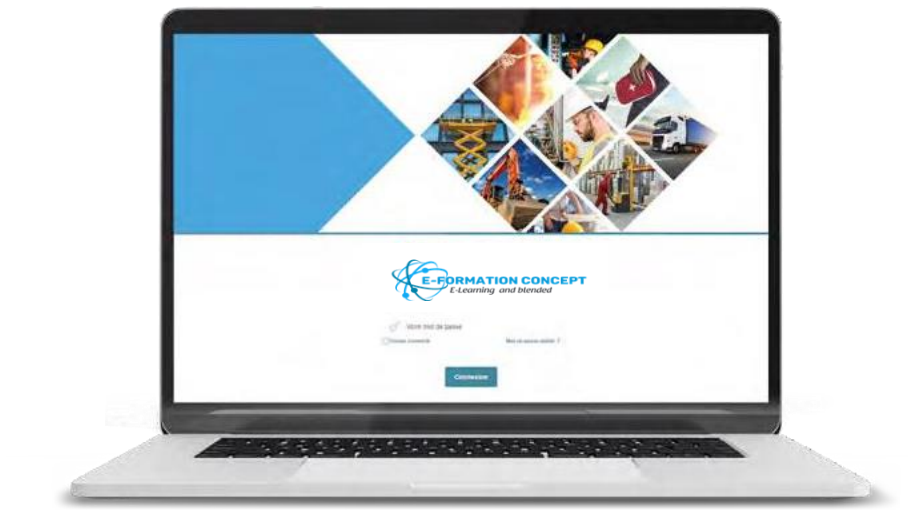

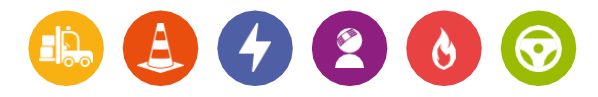

# *La solution 'clé en main' Pour votre formation professionnelle en E-learning ou (Blended)*

Tél : Paris 01.86.26.58.21 ou Montpellier 04.67.75.09.41

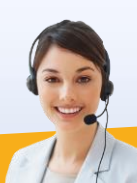

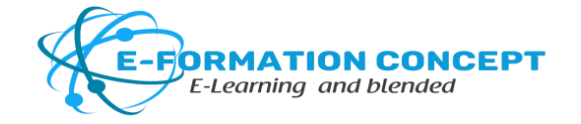

#### NOS MODULES DISPONIBLES

Autres

24

Santé au travail

CACES® R.486

PEMP

CACES® R.489

Chariots automoteur

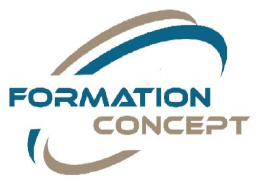

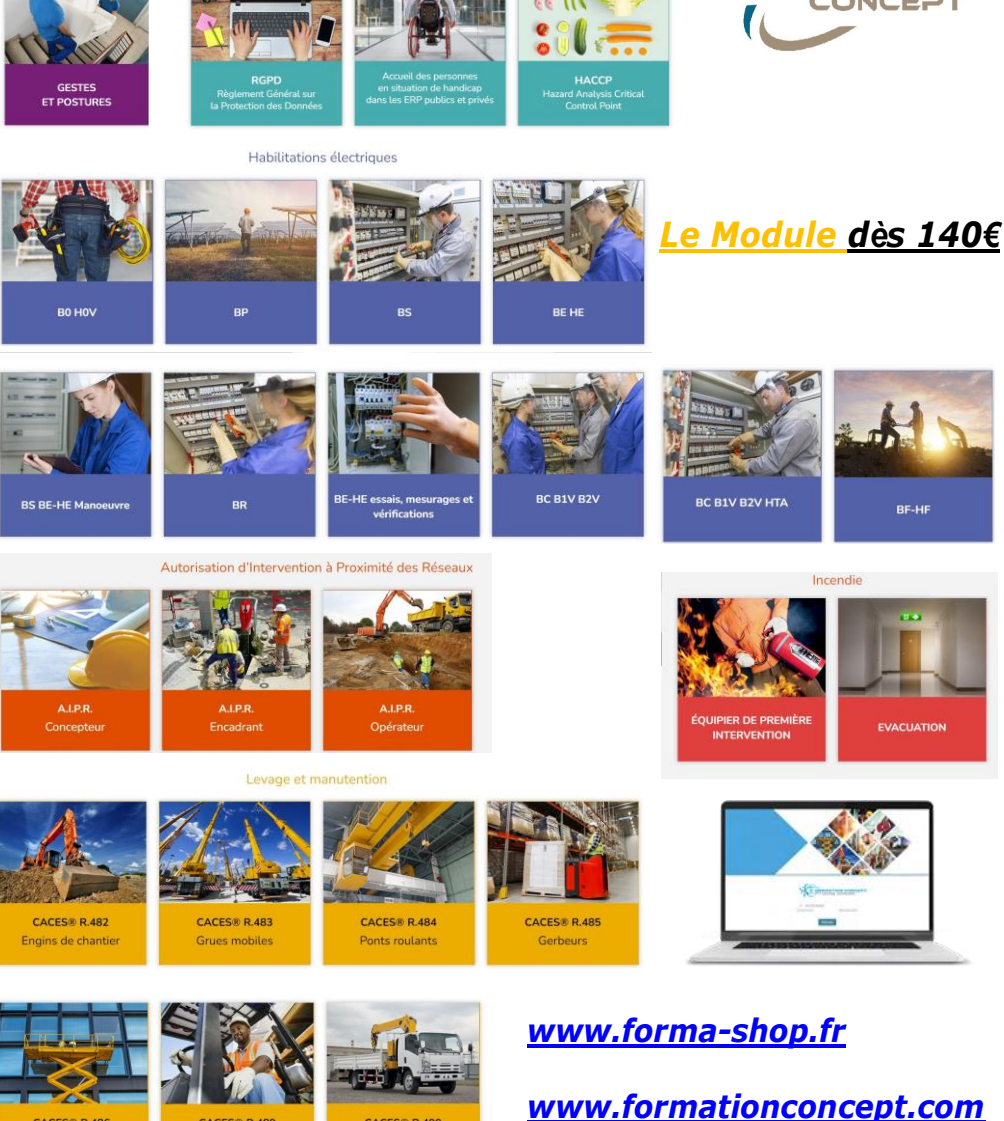

Tél : Paris 01.86.26.58.21 ou Montpellier 04.67.75.09.41

CACES® R.490

Grues auxiliaires

Courriel : serviceformationconcept@gmail.com

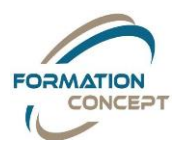

### Les sessions de formation disponibles en E-learning (Full) ou Mixte Blended (accès en e-learning et pratique en présentiel).

|                                                                                                    | Modalités des Formations E-learning ou Mixte Blended                                                                                                    |
|----------------------------------------------------------------------------------------------------|----------------------------------------------------------------------------------------------------|
| AIPR Concepteurs AIPR_concepteur                                                                                     | AIPR Concepteurs_cours mixte (Blended)                                                                                                    |
| AIPR Encadrants AIPR_encadrants                                                                                      | AIPR Encadrants_cours mixte (Blended)                                                                                                    |
| AIPR Opérateurs AIPR_opérateurs                                                                                      | AIPR Opérateurs_cours mixte (Blended)                                                                                                    |
| Autorisation de conduite CACES® R.482                                                                                | 2 R482_e-learning ou cours mixte (Blended)                                                                                                    |
| Autorisation de Conduite CACES® R.48<br>Autorisation de Conduite CACES® R.48<br>Autorisation de Conduite CACES® R.48 | 3R483_e-learning ou cours mixte (Blended)4R484_e-learning ou cours mixte (Blended)5R485_e-learning ou cours mixte (Blended)                                                    |
| Autorisation de Conduite CACES® R.48                                                                                 | 6 R486_e-learning ou cours mixte (Blended)                                                                                                    |
| Autorisation de Conduite CACES® R.48                                                                                 | 9 R489_e-learning ou cours mixte (Blended)                                                                                                    |
| Autorisation de Conduite CACES® R.49                                                                                 | 0 R490_e-learning ou cours mixte (Blended)                                                                                                    |
| Gestes et posture                                                                                                    | Gestes et Postures e-learning ou cours mixte (Blended)                                                                                                    |
| Accueil handicap ERP                                                                                                 | Accueil handicap Full e-learning                                                                                                    |
| Transport de Personnes à Mobilité Rédu                                                                               | tite TPMR_e-learning ou cours mixte (Blended)                                                                                                    |
| Habilitation Electrique B0 H0<br>Habilitation électrique BS BE Manœuvr<br>Hygiène Alimentaire HACCP<br>RGPD          | Hab Elec B0H0V Full e-learning cours et test<br>bsbemanoeuvre Cours mixte (Blended)<br>HACCP cours et test full e-learning ou présentiel<br>RGPD cours et test full e-learning |
| Equipier Première intervention P<br>Evacuation E                                                                     | remière Intervention Cours et test et mixte Blended) ou Prés vacuation Cours et test et mixte Blended) ou Présentiel                                                           |

## *La solution 'clé en main' pour votre formation professionnelle en E-learning ou (Blended)*

Tél : Paris 01.86.26.58.21 ou Montpellier 04.67.75.09.41

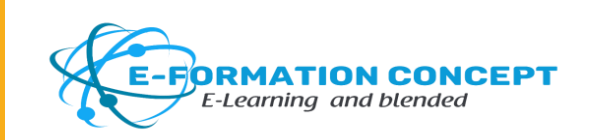

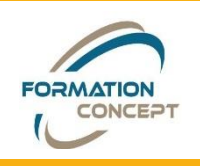

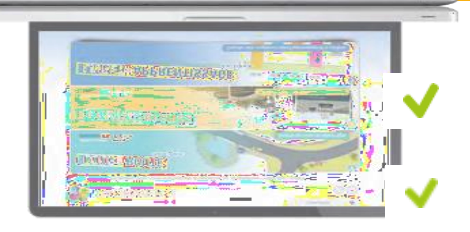

DRMATION CONCEP

Pour répondre aux besoins des particuliers stagiaires...

Pour répondre aux besoins des Groupes entreprises et établissement

# L'organisation d'une formation E-learning ou Blended (mixte e-learning et présentiel)

| Les étapes pour l'organisation de votre<br>formation E-LEARNING ou mixte<br>dans le cadre de la formation<br>professionnelle continue                                                                                                    | Particulier ?<br>Individuel ?<br>Demandeur<br>d'emploi ?<br>Indépendant?                                                                                                    | Entreprises, établissement<br>de santé ou structure<br>médicosociale,<br>Cabinet médicaux<br>Plan de formation/ Demande<br>de prise en charge OPCO |
|----------------------------------------------------------------------------------------------------|----------------------------------------------------------------------------------------------------|----------------------------------------------------------------------------------------------------|
| Contact téléphonique 04.67.75.09.41 définition<br>de vos besoins E-learning ou Blended (mixte<br>e-learning et présentiel) en formation spécifique<br>ou information suffisantes depuis notre site<br>internet www.formationconcept.com ou depuis<br>notre boutique en ligne www.forma-shop.fr | ✓                                                                                                    | ✓                                                                                                    |
| Elaboration d'un devis ou envois d'un liens<br>pour Inscription en ligne sur www.forma-<br>shop.fr (dès réception du règlement, nous vous<br>transmettons le login et mots de passe sous 48h<br>jours ouvrés)                                                                                  | <ul> <li>Image: A start of the start of the start of</li></ul> |                                                                                                    |
| <b>Envois d'un devis</b> (avec dates précises de la formation en fonction du nombres d'agents, de collaborateurs ou stagiaires)                                                                                                    |                                                                                                    |                                                                                                    |
| Retour de <b>Devis Signé</b> (vaut acceptation des Conditions Générales des Ventes)                                                                                                    |                                                                                                    |                                                                                                    |

Envois de Convention de Formation Professionnelles pour Signature et tableau de déclaration pour les groupes de stagiaires de la formation e-learning ou Blended (avec courriel et téléphone des stagiaires pour envois de Login et mot de Passe)

Retour Convention de Formation signée avec dates spécifiques et Tableau de déclaration dûment remplie

Création et envois d'un accès login et mot de passe par stagiaires par e-formationconcept pour accès à la plateforme de formation.

#### Le stagiaire suit impérativement,

obligatoirement chaque texte, vidéos, quizz, de la présentation à l'évaluation de la formation dans un délais de 15 jours (dates d'ouverture à date de fermeture) au risque de ne pas validés celle-ci. Si c'était le cas vous ou vos stagiaires ne pourriez pas obtenir d'attestation de compétences et seriez en difficultés pour attendre les objectifs de formation et Certificat de suivis.

Ou encore vous faire rembourser par L'OPCO en cas de de demande de remboursement (Attention Conformément à la convention de formation et conditions générales de ventes)

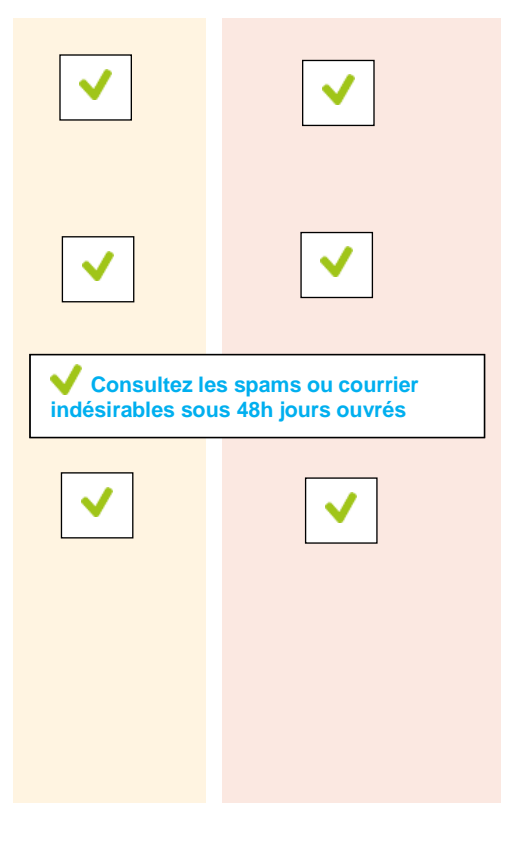

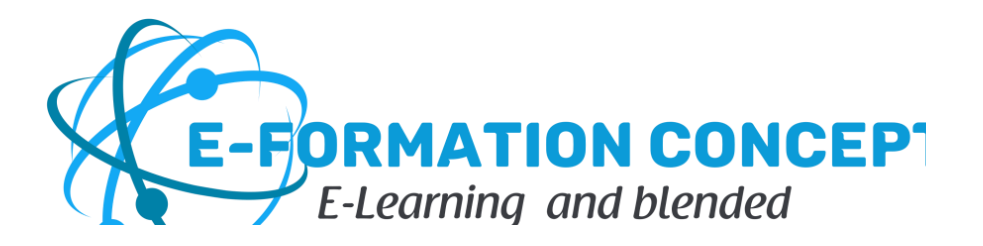

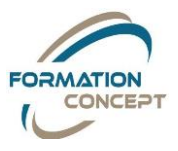

# Le rôle du formateur e-Formation Concept

Le référent pédagogiques e-formation concept est enregistré en qualité de " formateur référent " correspondant à votre formation.

Seul le référent e-formation concept suit les stagiaires et consulter leurs statistiques, uniquement pour leur établissement, entreprise ou pour les particuliers qui se sont inscrits en ligne sur notre boutique en ligne www.forma-shop.fr.

# L'inscription de plusieurs stagiaires pour votre entreprise ou votre établissement

Il est possible d'inscrire les stagiaires à partir dans la plateforme. Il est aussi possible de les inscrire un par un pour vous ou votre établissement suite à signature de d'un devis de formation et d'une convention de formation pour une durée d'accès de 15 jours par stagia

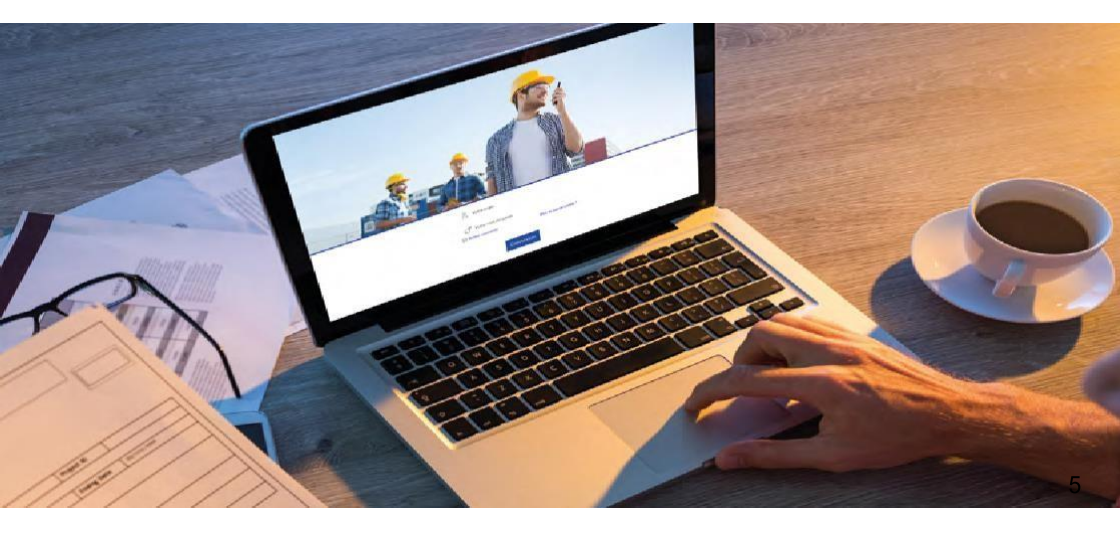

# Nous inscrivons les stagiaires individuellement

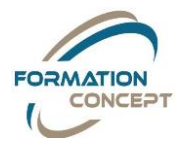

Nous cliquons sur l'onglet Utilisateurs puis le sous-onglet Gestion. Cliquons sur Ajouter puis Ajouter un apprenant.

Nous renseignons les champs Obligatoires : (Login, mot de passe, nom, prénoms, e-mail, et les dates d'entrée et date de fin d'accès à la formation sur la plateforme e-learning (15 Jours) de formation.

| Gestion Groupes           |                                                        |                                                                                                    |
|---------------------------|--------------------------------------------------------|----------------------------------------------------------------------------------------------------|
| 🔺 Ajouter un apprenant    |                                                        |                                                                                                    |
|                           | Propriétés du compte                                   |                                                                                                    |
| a                         | edurand@enpceditions fr                                |                                                                                                    |
| Mot de pa                 | 8* :                                                   |                                                                                                    |
| Date de début (incl       | e) : 13/06/2020 🎁 👝 Format : jj/mm/sasa                |                                                                                                    |
| Date de fin (ex           | e) : 13/07/2020 🛛 🛗 C Format : jj/mm/aaaa              |                                                                                                    |
|                           | ropriétés avancées du compte                           |                                                                                                    |
| d Nom" :                  |                                                        |                                                                                                    |
| Prénom*                   |                                                        |                                                                                                    |
| E mail*                   | Ladie recommandée 1750/2750                            | Inv ·                                                                                                    |
| Photo Choisi              | In fichier Aucun fichier choisi Format: Jpeg           | in the second second seco |
| 🕛 💷 Envoyer un me         | age à l'adresse e-mail du compte avec ses identifiants |                                                                                                    |
|                           | Options                                                |                                                                                                    |
| Inscrire à des groupes    |                                                        |                                                                                                    |
| Inscrire à des sessions g |                                                        |                                                                                                    |
| Inscrire à des parcours   |                                                        |                                                                                                    |
|                           | Valider Annuler                                        |                                                                                                    |

- **a** Login (saisir l'adresse mail du stagiaires) (cf e-mail commande ou tableau)
- Mot de passe (saisir à nouveau l'adresse e-mail du stagiaire)
- C Date de début et date de fin

Attention, chaque inscription est valable 15 Jours + 7 jours de rattrapage offert, au-delà. Nous avons la possibilité d'anti- dater l'inscription de vos stagiaires. Ex : la date du jour est le 6 février et vous souhaitez vous inscrire ou inscrire vos stagiaires à une session démarrant le 14 mars, nous pouvons renseignerez alors : début 14/03/2020, fin 29/04/2020.

- 付 Nom, Prénom
- 😑 E-mail

Si votre stagiaire ne dispose pas d'adresse mail, ce n'est pas bloquant vous pouvez mettre celle de votre établissement

- f Nous cocherons la case Envoyer le message de convocation à l'adresse e-mail.
- Le stagiaire consulte sa boite e-mail, ses spams ou courriel Indésirable car il reçoit à cet instant <u>le liens pour suivre sa formation</u> <u>avec son login et mot de passe à cet instant.</u>

hous sélectionnons impérativement votre groupe en cochant la case à

| stion Groupe | 5                 |      |                 |     |                   | _ |     |           |
|--------------|-------------------|------|-----------------|-----|-------------------|---|-----|-----------|
| Rechercher   |                   | dans | Tous les champs | •   | Parents du groupe | _ | 100 |           |
|              | Enfants da groupe | _    |                 | Ste | TOUS              | - | Q   |           |
|              |                   |      |                 |     |                   |   |     |           |
|              |                   | G    | roupen          |     |                   |   |     | Sèlection |
| AJPR         |                   |      |                 |     |                   |   |     | ×         |
|              |                   |      |                 |     |                   |   |     | $\cup$    |
|              |                   |      |                 |     |                   |   |     |           |
|              |                   |      |                 |     |                   |   |     |           |
|              |                   |      |                 |     |                   |   |     |           |

Ons la fiche de l'utilisateur, nous pouvons consulter toutes ses informations (informations personnelles, groupe, session à laquelle a laquelle le stagiaire est inscritet statistiques).

Nous pouvons également modifier certaines des données.

| Fiche du compte            | 6                       | CONTINCIN          |                | E Septem           | er 🗶 Rosox    |
|----------------------------|-------------------------|--------------------|----------------|--------------------|---------------|
|                            | 44.                     | Prenare le comitie | Statistiques   |                    |               |
| - Annual                   | E                       | Viai               | Size store     | Service            | Creeniaria    |
| G interviewe               | 9                       | Clavier virtuelite | 0%             | 0600               | 0             |
|                            |                         |                    |                | 1/spece            | Describer     |
| informations personneites: |                         | Modilium           |                |                    |               |
| Polineer :                 | Acce                    |                    | er Bantope     | des concessioni    |               |
| Nat                        | FLEUR                   |                    |                |                    |               |
| i mit                      | else durand44@crange tr |                    | (C Statistique | a dutionps passial | nei Kernaboti |
| (up)                       | eduranti@enocedtions.tr |                    | % Newton       |                    |               |
| Data including             | 1506-2019               |                    |                |                    |               |

Nous pouvons aussi prendre le contrôle 🚑 , c'est-à-dire vous connecter directement sur le compte stagiaire

Nous pouvons aussi visualiser et analyser les statistiques utilisateurs par formations et/ou sous-modules en cliquant sur Statistiques utilisateurs. L'outil de filtre vous permet de recueillir des données globales, des données sur les stagiaires qui n'ont pas commencé la formation, qui sont en cours deformation, qui ne l'ont pas validée ou qui l'ont validée.

|                                                     |                     | Dense           | dmans Termotic          | n (Enalist                        | Rec                                | ercoer.    | - 8 |
|-----------------------------------------------------|---------------------|-----------------|-------------------------|-----------------------------------|------------------------------------|------------|-----|
| teastere sisport pictur                             | Entrance of a facel | Eleptori Amuta  | Analyse                 |                                   |                                    |            |     |
| flectiver use recharche                             |                     |                 |                         |                                   |                                    |            |     |
|                                                     |                     |                 | Tribucture or her       | eductor.                          |                                    |            |     |
| ritere de lacegeres, 18<br>Hillore de passiagen, 18 | distant mit         | ter dåh         | Vienek 18<br>Consume 19 |                                   | Territol contact<br>Pila attention | 1.10       |     |
| the U.J. 11:00 and -                                | Tanga m             | Gar U.S.27 Mill |                         | Read                              | 24                                 | -          |     |
| · DON'T Own                                         |                     |                 |                         | Die siestimegewetwentelie s       | *                                  | 1.00m      | 1   |
| TOLEN WAR                                           |                     |                 |                         | Capelleoren b                     | 16                                 | Rend atk   |     |
| AUDI Changes                                        |                     |                 |                         | presidente com                    | 16                                 | Estators   |     |
| JEAN Proce                                          |                     |                 |                         | production i                      | %                                  | 1 marsh    |     |
| AT FOR OBLAS                                        |                     |                 |                         | en a bistoren farates b           | 16                                 | 11000      |     |
| NOOLES ENDS                                         |                     |                 |                         | and a request provide the         | 96                                 | Final also |     |
| PERITENSATION                                       |                     |                 |                         | analegiteate.com                  | %                                  | Resultable |     |
| PEDARBONIN                                          |                     |                 |                         | Service States and Service States | 96                                 | Finder .   |     |
| RECH Gardier                                        |                     |                 |                         | Der untermitigerinden b           | 96                                 | Final da   |     |
| · RECEIVER BANK                                     |                     | grout a         |                         | EP protection (Stat.)             | %                                  | 1.644.05   |     |
| BODEL: Pedere                                       |                     |                 |                         | Carlinger and                     | 96                                 | 1.11.41.05 |     |

## Nous consultons les statistiques des stagiaires

Dans l'onglet Résultats, cliquons sur le stagiaire pour consulter ses données.Vous pouvez utiliser la zone de recherche pour trouver tous les stagiairesd'un sous-groupe.

| lasemete Juopy  | H.   |                                                 |                                                |                           |                                     | 9                                                   |
|-----------------|------|-------------------------------------------------|------------------------------------------------|---------------------------|-------------------------------------|-----------------------------------------------------|
|                 |      | Technicher                                      | Asses Tonas Iers 63                            | namps + lase (1928 + ) C  |                                     |                                                     |
| на ваз зрргато  | es . | Resultats de Lapprenant                         |                                                |                           |                                     |                                                     |
| Delegnont Hopks | R    | Notes Seguel<br>Scott Has                       | 1.0%<br>1.7%                                   | tanga kota<br>Tanga negan | n h. m. aus to a<br>o n be net be a |                                                     |
| LEVEL Proper    | 8    | Bearr etc.<br>Reporte bet parasets (Lores), 400 | FN .                                           | Museure des paraies d'un  | EDGER - ENRC                        |                                                     |
|                 |      |                                                 | Mity arrest de l'ageres<br>With arrest guidale | ori                       |                                     | Tat communica<br>Encienti<br>Nen salibit<br>Tatleti |
|                 |      | 1.1.1                                           | harm                                           |                           | -                                   |                                                     |

- Cliquons sur le titre puis sur le sous-titre d'un parcours pour accéder au détail de chaque formation.
- 4 Cliquons sur Réponses pour obtenir les résultats des quiz.
- 5 Une pastille bleue indique que la formation n'a pas été commencée, une pastille jaune ● qu'elle est en cours et une pastille verte ● qu'elle est terminée.
- 6 Cliquez sur l'icône Graphique 🕘 pour afficher les données.

| echemena farmes canaratana | Ulinateev Lematics Bandida    | and the let                |
|----------------------------|-------------------------------|----------------------------|
| S-ATT                      | A/PR Concepteurs              |                            |
|                            | En nours                      | Mensi v                    |
| macinta (177) Victoria     | Statistiques                  |                            |
| 0000                       | 0 10 LO 10                    | S) Sean and<br>21 h 01 min |
| 00000                      |                               |                            |
| Formatieurs (d) version    | Parsours                      |                            |
| The In Torney              | AIPR Concepteurs              | ~                          |
| informations               | 1 Internation Growing Content | -                          |

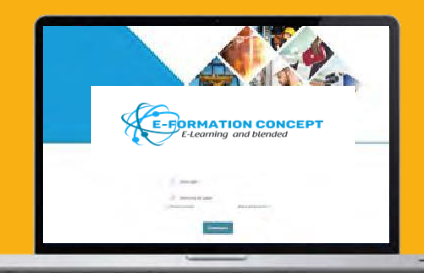

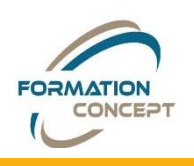

# Nous générons le certificat de suivis

- Cliquons sur l'onglet Résultats.
- 2 Dans l'onglet Analyse, sélectionnez le modèle Certificat. Selon vos besoins, choisissons votre stagiaire dans la liste des utilisateurset/ou la formation qu'il suit, dans la liste des parcours.
- 3 Cliquons sur Valider et sur Télécharger le fichier.

| Nacional Report and A                                        | Talivas is berž - Rauvel aliunis - Awa<br>Billice                                                                                                    | 2                         |                                                                                             |                                                                                                    |                        |                        |
|--------------------------------------------------------------|----------------------------------------------------------------------------------------------------|---------------------------|---------------------------------------------------------------------------------------------|----------------------------------------------------------------------------------------------------|------------------------|------------------------|
| Type de comple<br>lifous<br>Dessents<br>(Toules les sessions | United on Sector Sectors United on Sectors Sectors Sec | par setu: •)              | Bhis<br>• Ausan Mr • •<br>Cwatactori on a formation<br>• Ausane ensuance dria formation • • |                                                                                                    |                        | PORMATON<br>CONCEPT    |
|                                                              |                                                                                                    | eruler Velider 3          |                                                                                             | Certifica                                                                                                    | t de suivi de formatio | 'n                     |
|                                                              | un ant au f                                                                                                    |                           |                                                                                             | Nom : ANTOINE<br>Prénom : FabriceE-mail :<br>fabrice.antoine6@gmail.com Servi-                                                                         | ice :                  | 4                      |
| Un docı<br>Génère                                            | ument au f<br>etpeut-êtr                                                                                                    | ormat Word<br>e transform | d se<br>é en PDF                                                                            | Nom : ANTOINE<br>Prénom : FabriceE-mail :<br>fabrice_antoinebiligmail.com Servic<br>Synthèse de la formation :<br>Temps passe Nombé                    | ce :<br>e de passages  | Avancement             |
| Un doci<br>Génère<br>et/ou im                                | ument au f<br>etpeut-êtr<br>primé.                                                                                                    | ormat Word<br>e transform | d se<br>é en PDF                                                                            | Nom ; ANTOINE<br>Pronom : FactoreE mail ;<br>factore antonetoliginal.com Servic<br>Synthèse de la formation :<br>Temps passe : Nombre<br>0 h 11<br>min | e de passages<br>4     | Avancement<br>En cours |

l'attestation de Présence et compétences acquises Certificat de suivi de Formation dans le cadre du système de mangement des formation e-learning « LMS » Learning Management Système

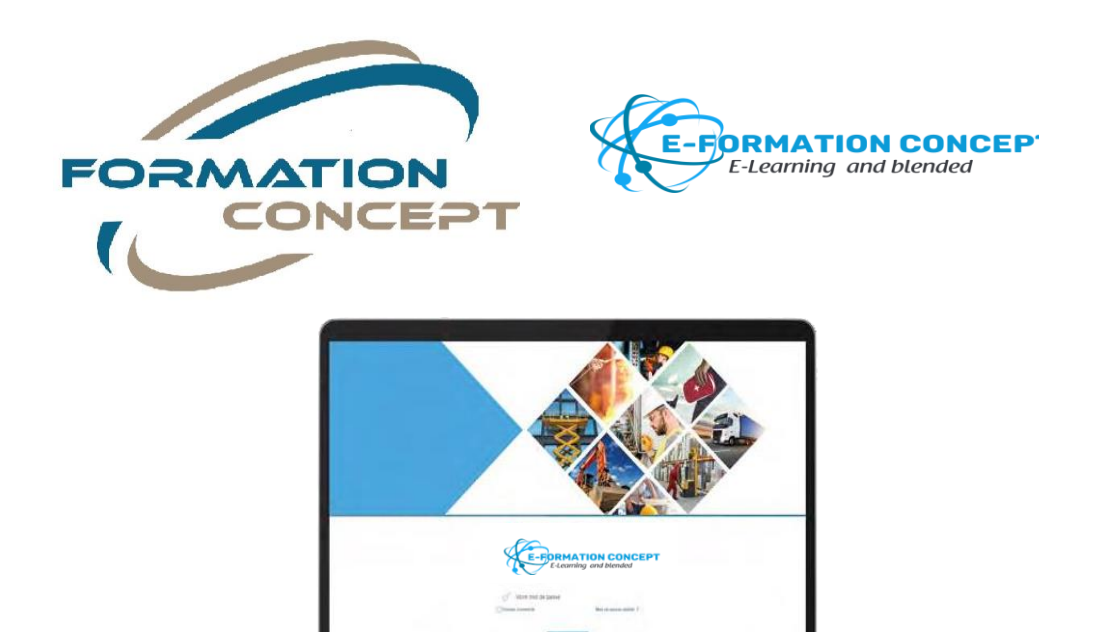

<u>www.forma-shop.fr</u>notre boutique en ligne ou

www.formationconcept.com (site siège)

La solution 'clé en main' pour votre formation professionnelle en E-learning ou (Blended)

Tél : Paris 01.86.26.58.21 ou Montpellier 04.67.75.09.41

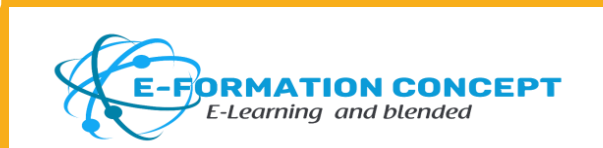